## 1. 初めてのご予約方法

# (ログイン ID をお持ちでない方)

1) 全額自費負担で受診される方は「当院オリジナルコース(自費)」、健保や事業所の 補助を利用して受診される方は、「健保・事業所の補助」のボタンを押してください。

| 当WEBシステムにて初めて予約される方 | ログインIDをお持ちの方 |
|---------------------|--------------|
| 当院オリジナルコース(自費)      | ログインID       |
| 健保・事業所の補助           | パスワード        |
|                     | ログイン         |
|                     | パスワードを忘れた方   |

#### 2-1) <当院オリジナルコース(自費)の方>

性別を選択して「次へ」のボタンを押してください。

| l | 当WEBシステムに<br>当院オリジ<br>健全・<br>注意事項<br>入かたたじたメールアドレス<br>ご用意いたたいた上で、ご予約く | 性別を選択してください<br>の<br>男性<br>なべ<br>たさい | LAE |
|---|-----------------------------------------------------------------------|-------------------------------------|-----|
|   |                                                                       |                                     |     |

#### 2-2) <健保や事業所の補助を使用する方>

保険証の情報を入力し「次へ」のボタンを押してください。

| 保族証情報入力画面                                                                                                    |
|----------------------------------------------------------------------------------------------------|
| bithio contained           bithio contained           bithio contained           contained           contained |

3) 受診コースをお選びいただき、「予約する」のボタンを押してください。

| (→ PE) |                                                                                                    |      |
|--------|----------------------------------------------------------------------------------------------------|------|
|        | 日帰り人間ドック(バリウム)<br>「高血日」などの生活費価値のリスクや「がん」の早期発見を目的としたスタンダードなコースです。<br>終表時ず Yecは、おな目券をご用意しております。紙果は、一部を扱う参加日当日に気防がご説明いたします。<br>【ご注意!】健康保険組合や企業の補助をご利用いただくコースではありません。ご予約後の変更はいたしかねます。例人で全額自費のコースをご希望 | PAGE |

4) 希望のオプションにチェックを入れ、「受診日時を選ぶ」のボタンを押してください。

※すでに検査に含まれるオプションは非活性(グレー)となり、お選びいただけません

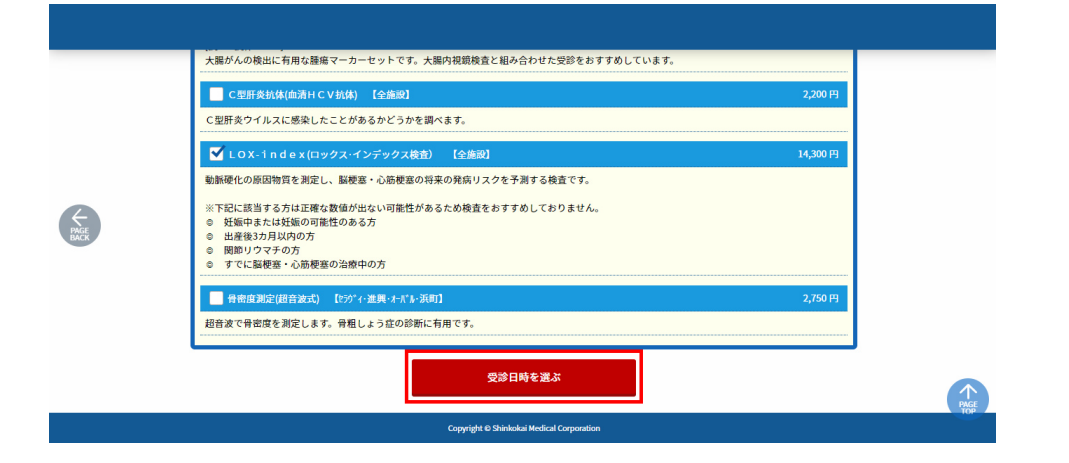

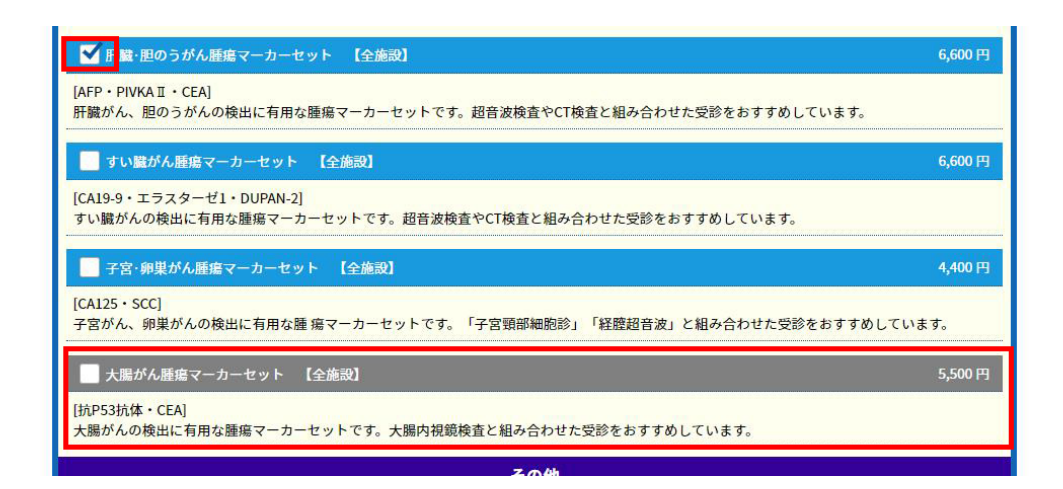

5) 日時選択画面に、コース、オプションの内容や金額が表示されます。

| 選択されているコース・オプション                               |   |
|------------------------------------------------|---|
| 生活習慣病鍵診<br>※表示金額は自己負担税込み金額です。                  |   |
| コース全額                                          |   |
| 23,100 円                                       |   |
| ACE<br>追加されたオプション                              |   |
| LOX-index(ロックス・イ 14,300<br>ンデックス検査) 【全機図】<br>円 |   |
| 合計全額                                           |   |
| 37,400 P                                       | 3 |
|                                                |   |
|                                                |   |
|                                                |   |
| 旅設・日経選む                                        |   |

6) コース、オプションの内容や金額を確認後、受診日時を選択します。〇が付いて いる日にちは予約可能です。合わせて受診施設に間違いがないことを確認してください。

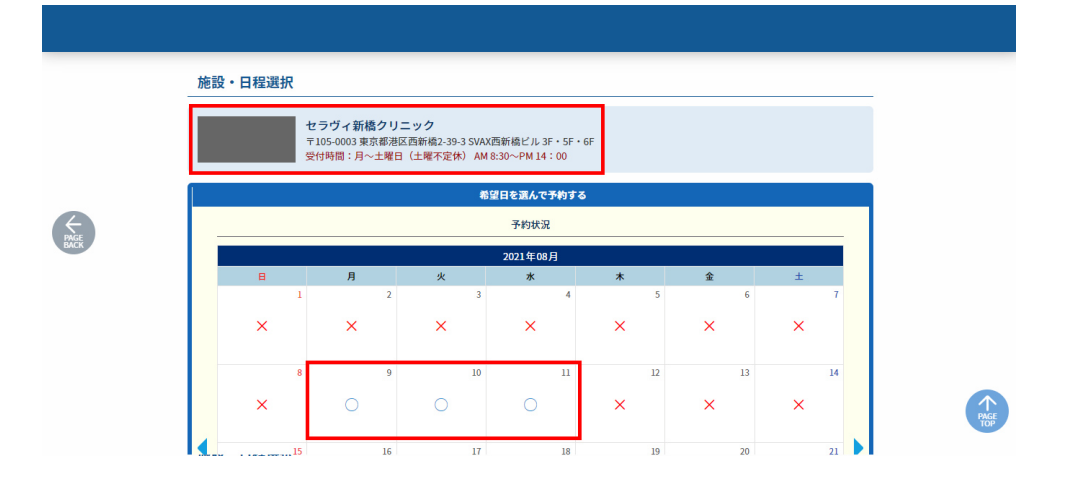

|   | 施設・日程道祝                           |  |
|---|-----------------------------------|--|
|   | セラヴィ新鹿クリニック<br>〒105-00            |  |
| B | 時間を選択してください                       |  |
|   | 8/9(月曜日)<br>■<br>1 09:00 ±<br>6 7 |  |
|   | x x x x x x                       |  |
|   |                                   |  |

7) 30 分以内に予約の確定を促す注意書きが表示されるので OK ボタンを押してください。

| 個人情報入力(会員) | <b>登録</b> ] | 30分以内で低人情報入力/確認をしていただき、予約の確定をお願いいたします。<br>30分を超えると確保された予約何は確認なされます。<br>OK |
|------------|-------------|---------------------------------------------------------------------------|
| 漢字氏名       | 8年6         | 185 大原 (四と名の間にスペースを入力)                                                    |
|            |             |                                                                           |
|            |             |                                                                           |
|            |             |                                                                           |
|            |             | 流                                                                         |

### 8) 必須項目に全て入力後、「入力内容確認」のボタンを押してください。

| ■ アカウントのご登録                      | R.                                                                            |      |
|----------------------------------|-------------------------------------------------------------------------------|------|
| メールアドレス                          | 8a kenshin.tarou@kenshin.jp                                                   |      |
| メールアドレス<br>(確認用)                 | ₩ kenshin.tarou@kenshin.jp                                                    |      |
| パスワード<br>※半角英数8文字以上              |                                                                               |      |
| パスワード(確認用)<br>※半角英数8文字以上         |                                                                               |      |
| ↑お手続きの際に「@kensl<br>あてに確認メールをお送りい | iin-web-yoyaku.co.jp」からのメールを必ず受信可能に設定してください。お手続き完了後、ご入力いただいたメールアドレス<br>いたします。 |      |
| ■ 送付先情報                          |                                                                               |      |
| 送付先選択                            | ● 受診者情報(自宅)と同様<br>○ その他                                                       |      |
|                                  | 入力內容確認                                                                        |      |
|                                  |                                                                               | PAGE |
|                                  | Copyright © Shinkokai Medical Corporation                                     |      |

9) 予約の注意事項、プライバシーポリシーをご確認いただいた後、同意のチェック を入れていただき「上記の内容で申し込む」のボタンを押してください。

|      |                                                                                                    | -                                                                                                    |      |
|------|----------------------------------------------------------------------------------------------------|----------------------------------------------------------------------------------------------------|------|
|      | 送付先選択                                                                                                    | <ul> <li>受診者情報(自宅)と同様</li> <li>その他</li> </ul>                                                                                                    |      |
| PAGE | 個人情報の提供等の取扱し<br>当会では、健康診断業務等を当<br>ますので、同意の上際受診いれ<br>くこの同意は、当会がお客<br>理解頂いた上で、以下の個人得<br>で、ご安心ください。><br>1.利用目的 | NCついて<br>松行する上で皆様から発生する個人情報の取得、利用又は提供に関しまして、以下の通りに限り使用させて頂き<br>ただけますようお願い致します。<br>認の風人情報を意識に取扱い、利用目的を明確にし、その範囲内でしか利用しない事のご質約です。この事をご<br>特報に関する取扱いに同意頂きたく存じます。お客様にはこれまで通り、一切のご迷惑はおかけ致しませんの |      |
|      |                                                                                                    | 😻 🗹 ご利用規約およびプライバシーボリシーに同意します                                                                                                    |      |
|      |                                                                                                    | 上記の内容で申し込む                                                                                                    |      |
|      |                                                                                                    |                                                                                                    | PAGE |
|      |                                                                                                    | Copyright © Shinkokai Medical Corporation                                                                                                    |      |

10) 仮予約が完了しました。(予約はまだ完了していません)

登録されたメールアドレス宛にメールをお送りしますので、30 分以内に記載されている URLにアクセスしてください。

| TEP ト STEP ト STEP ト STEP ト STEP ト STEP ト STEP ト 3TEP ト 3TEP ト 3TEP ト 3TEP ト 3TEP ト 7<br>コース選択 オブション選択 日時選択 個人指称入力 個人指領部語 メール編集 予約完了                                                        |  |
|----------------------------------------------------------------------------------------------------|--|
| お申し込みを受け付けました                                                                                                    |  |
| 登録されたメールアドレス宛てに、本人様確認メールを送信いたしました。<br>確認メールに記載しておりますURLへ30分以内にアクセスしていただき、本人様認証完了をお願いいたします。<br>ご本人様認証完了後に、ご予約が確定となります。<br>【ご注意】まだご予約は確定していません。<br>09分以内に上記が手続き(本人様認証)を完了されない場合、ご予約は無効になります。 |  |
| コグイン画面へ                                                                                                    |  |
|                                                                                                    |  |

11) メール本文の URL にアクセスしていただくと、予約が確定します。登録したメー ルアドレス宛に「予約登録完了のお知らせ」のメールが届いていることをご確認ください。

| STEP     STEP     STEP     STEP     STEP     STEP     STEP       1     2     3     4     5     6     7       2     -ス選尿     オブション説用     日時温尿     個人類物情況     Xール総定     子ル総定     子総元 |
|----------------------------------------------------------------------------------------------------|
| <b>ご予約ありがとうございます</b><br>ご予約を受け付けました。<br>登録されたメールアドレスに、予約完了メールを送信しております。<br>ログイン面面へ                                                                                                 |
| Copyright © Shinkskai Medical Corporation                                                                                                    |

12) 登録された ID とパスワードを入力してログインしていただき、マイページの予約 一覧に予約日時が入っていることを確認してください。

| je                        |                                                                       |                                             |                                 |                     |       |       |             |         |  |
|---------------------------|-----------------------------------------------------------------------|---------------------------------------------|---------------------------------|---------------------|-------|-------|-------------|---------|--|
| 健診                        | 太郎 梯                                                                  | ŧ                                           |                                 |                     |       |       |             | ← □ダアウト |  |
| 新しい                       | 予約をとる                                                                 | 5                                           |                                 |                     |       |       |             |         |  |
|                           |                                                                       |                                             |                                 |                     | 新規予約  |       |             |         |  |
| <b>予約の</b><br>変更・<br>間診・「 | <ul> <li>一覧を確認</li> <li>キャンセルは</li> <li>司意のご回答</li> <li>同診</li> </ul> | <b>忍する</b><br>こついては、詳細<br>客は間診ボタン。<br>ステータス | mボタンをクリックし<br>とりお願いいたします<br>予約日 | てください。<br>-<br>予約時間 | 予約No  | 医療機関  | 施設          | ג-ב     |  |
| Film                      |                                                                       | 本予約                                         | 2021/08/09(月)                   | 09:00               | 51123 | 進興会東京 | セラヴィ新橋クリニック | 生活習慣病健診 |  |
| 健診結                       | 果を確認す                                                                 | 13                                          |                                 |                     |       |       |             |         |  |
|                           |                                                                       |                                             |                                 |                     | 健診結果  |       |             |         |  |
| 登録情                       | 服を変更す                                                                 | 53                                          |                                 |                     |       |       |             |         |  |
|                           |                                                                       |                                             |                                 | 登                   | 録情報の変 | 更     |             |         |  |

13) 予約後しばらくすると問診のボタンが表示されるので、受診までに問診の回答をお願いします。

| A470 140                                                                                                    | 444                                                                                              |                                          |                                         |                         |                       |               |                   |                |
|----------------------------------------------------------------------------------------------------|--------------------------------------------------------------------------------------------------|------------------------------------------|-----------------------------------------|-------------------------|-----------------------|---------------|-------------------|----------------|
| 健診 太郎                                                                                                    | 禄                                                                                                |                                          |                                         |                         |                       |               |                   | ← ログアウト        |
| 新しい予約を                                                                                                    | とる                                                                                               |                                          |                                         |                         |                       |               |                   |                |
|                                                                                                    |                                                                                                  |                                          |                                         |                         | 新規予約                  |               |                   |                |
| 予約の一覧を<br>変更・キャン・<br>問診・同意の。                                                                                                    | を確認する<br>セルについて<br>ご回答は問診                                                                        | 〔は、詳細ボタ<br>◎ボタンよりお                       | ンをクリックし<br>願いいたします。                     | てください。                  |                       |               |                   |                |
| 予約の一覧を<br>変更・キャン・<br>問診・同意の。                                                                                                    | を確認する<br>セルについて<br>ご回答は問診<br>問診 ステ                                                               | 〔は、詳細ボタ<br>◎ボタンよりお<br>テータス 予#            | ンをクリックし<br>願いいたします。<br>7日               | てください。<br>予約時間          | 予約No                  | 医療機関          | 施設                | ג-ב            |
| <ul> <li>予約の一覧を</li> <li>変更・キャン</li> <li>問診・同意の。</li> <li>冬更</li> <li>同診</li> </ul>                                                                                                    | <ul> <li>確認する</li> <li>セルについてして回答は問診</li> <li>問診 ステ</li> <li>予約</li> </ul>                       | には、詳細ボタ<br>ジボタンよりお<br>テータス 予約<br>約済 202  | ンをクリックし<br>願いいたします。<br>7日<br>1/08/09(月) | てください。<br>予約時間<br>09:00 | 予約No<br>51123         | 医療機関<br>進興会東京 | 施設<br>セラヴィ新橋クリニック | コース<br>生活習慣病鍵診 |
| 予約の一覧を       変更・キャン・       同診・同意の、       変更       健診結果を確認                                                                                                    | 2 確認する<br>セルについてに<br>ご回答は問診:<br>問診 ステ<br>予約<br>発統                                                | 「は、詳細ボタ<br>Sボタンよりお<br>テータス 予約<br>約済 202  | ンをクリックし<br>願いいたします。<br>7日<br>1/08/09(月) | てください。<br>予約時間<br>09:00 | 予約No<br>51123         | 医療機関<br>進興会東京 | 施設<br>セラヴィ新橋クリニック | コース<br>生活習慣病健診 |
| 予約の一覧を       変更・キャン・       同診・同意の。       変更・キャン・       同診・回意の。       変更・非マン・       間診・回意の。       変更・非マン・       間診・回意の。       変更・       変更・       変更・       変更・       変更・       調診・       変更・       調診・       変更・       変更・ | と確認する<br>セルについてけ<br>ご回答は問診<br>同診 ステ<br>予約                                                        | には、詳細ボタン<br>③ボタンよりお<br>テータス 予修<br>約済 202 | ンをクリックし<br>願いいたします。<br>7日<br>1/08/09(月) | てください。<br>予約時間<br>09:00 | 予約No<br>51123<br>健診結果 | 医療機関<br>進興会東京 | 施設<br>セラヴィ新橋クリニック | コース<br>生活習慣病鍵診 |
| 予約の一覧な       変更・キャン・       同診・同惑の       回診       課題       課題診結果を確認                                                                                                    | <ul> <li>確認する<br/>セルについて(ご回答は問診)</li> <li>回答は問診</li> <li>ステ</li> <li>予約</li> <li>記述する</li> </ul> | には、詳細ボタ<br>ジボタンよりお<br>テータス 子が<br>約済 202  | ンをクリックし<br>願いいたします。<br>7日<br>1/08/09(月) | てください。<br>予約時間<br>09:00 | 予約No<br>51123<br>健診結果 | 医麻機関<br>進興会東京 | 施設<br>セラヴィ新橋クリニック | コース<br>生活習慣病健診 |